## COBISS<sup>®</sup>

Kooperativni online bibliografski sistem in servisi

### SPO – Sistemska podpora

# Navodila za uporabo čitalnika Datalogic QuickScan SPO-NA-SI-129, V3.0

Institut informacijskih znanosti, Maribor, Slovenija

## IZUM<sup>®</sup>

© IZUM, 2017

COBISS, COMARC, COBIB, COLIB, IZUM so zaščitene znamke v lasti javnega zavoda IZUM.

#### **KAZALO VSEBINE**

| 1 | Uporaba čitalnika Datalogic QuickScan™ QD2100                | 1 |
|---|--------------------------------------------------------------|---|
| 2 | LED in zvočna sporočila                                      | 2 |
| 3 | Nastavitev čitalnika Datalogic QuickScan <sup>™</sup> QD2100 | 3 |
| 4 | Dodatne nastavitve za tip Interleaved 2 of 5                 | 4 |
| 5 | Dodatne nastavitve za tip tipkovnice                         | 5 |
| 6 | Dodatne nastavitve za jakost zvoka                           | 5 |
| 7 | Testiranje pravilno nastavljenih parametrov                  | 6 |

#### 1 Uporaba čitalnika Datalogic QuickScan™ QD2100

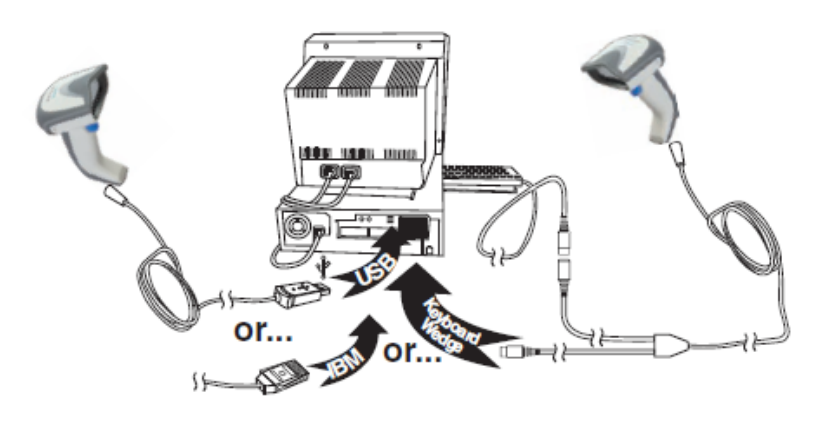

Čitalnik QUICKSCAN™ QD2100 lahko za uporabo v COBISS priključimo na osebni računalnik preko USB vhoda ali PS/2 vhoda za tipkovnico. Priključna kabla za oba načina priključitve nista enaka.

Običajni način priklopa za uporabo v COBISS je USB način priključitve.

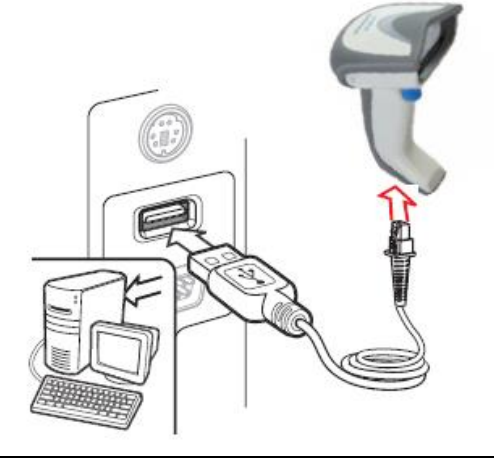

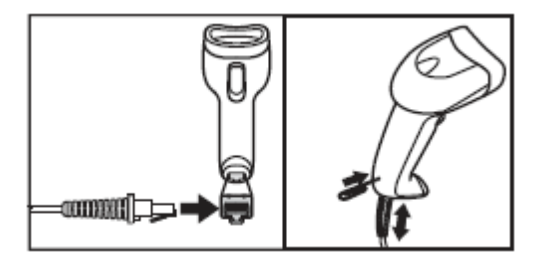

Če želimo kabel sneti, storimo to na način prikazan na sliki. Pri tem uporabimo pisarniško sponko.

### 2 LED in zvočna sporočila

| INDICATION                              | DESCRIPTION                                                                                                    | LED                                                                                                    | BEEPER                                                                                                    |
|-----------------------------------------|----------------------------------------------------------------------------------------------------|----------------------------------------------------------------------------------------------------|----------------------------------------------------------------------------------------------------|
| Power-up Beep                           | The imager is in the process of pow-<br>ering-up.                                                                               |                                                                                                    | Imager beeps four times at highest frequency and volume upon power-<br>up.                                                           |
| Good Read Beep                          | A label has been successfully scanned by the imager.                                                                            | LED behavior for this indica-<br>tion is configurable via the<br>feature "Good Read: When to<br>Indicate" | The imager will beep once at cur-<br>rent frequency, volume, mono/bi-<br>tonal setting and duration upon a<br>successful label scan. |
| ROM Failure                             | There is an error in the imager's software/programming                                                                          | Flashes                                                                                                   | Imager sounds one error beep at<br>highest volume.                                                                                   |
| Limited Scanning<br>Label Read          | Indicates that a host connection is<br>not established when the IBM or<br>USB interface is enabled.                             | N/A                                                                                                    | Imager 'chirps' six times at the high-<br>est frequency and current volume.                                                          |
| Imager Active<br>Mode                   | The imager is active and ready to scan.                                                                                         | The LED is lit steadily <sup>a</sup>                                                                      | N/A                                                                                                    |
| Imager<br>Disabled                      | The imager has been disabled by the host.                                                                                       | The LED blinks continuously                                                                               | N/A                                                                                                    |
| Green Spot is on continuously           | While in Stand Mode or Trigger<br>Object Sense mode the green spot<br>shall be on while in stand watch<br>state.                | N/A                                                                                                    | N/A                                                                                                    |
| Green Spotª<br>flashes momen-<br>tarily | Upon successful read of a label, the software shall turn the green spot on for the time specified by the config-<br>ured value. | N/A                                                                                                    | N/A                                                                                                    |

#### 3 Nastavitev čitalnika Datalogic QuickScan<sup>тм</sup> QD2100

Nastavitve so za USB kabel. Nastavitve izvajamo s priključenim čitalnikom in prebiramo črtne kode na desni strani priročnika od zgoraj navzdol. Levo od črtnih kod je razlaga posameznega koraka.

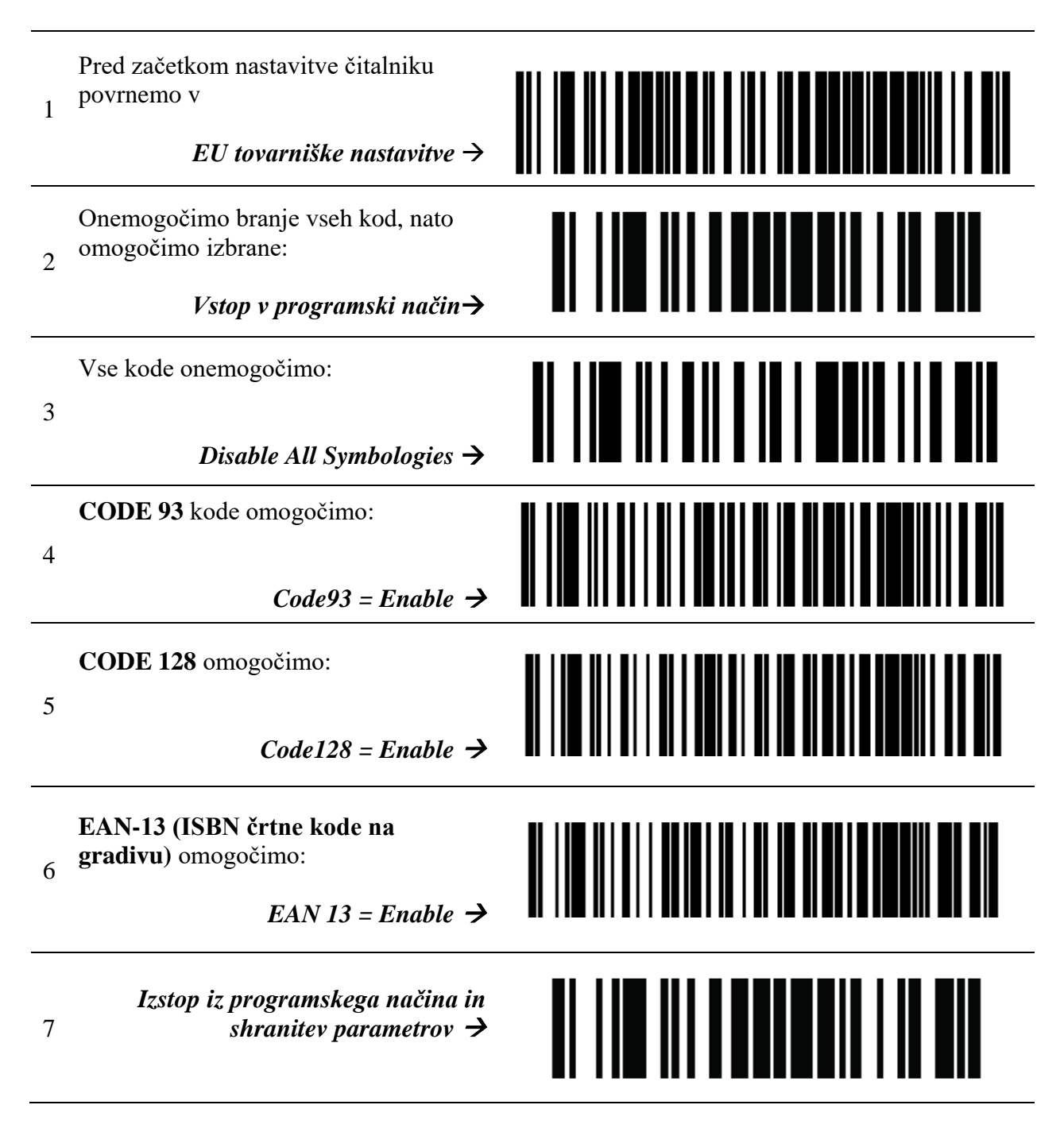

#### 4 Dodatne nastavitve za tip *Interleaved 2 of 5*

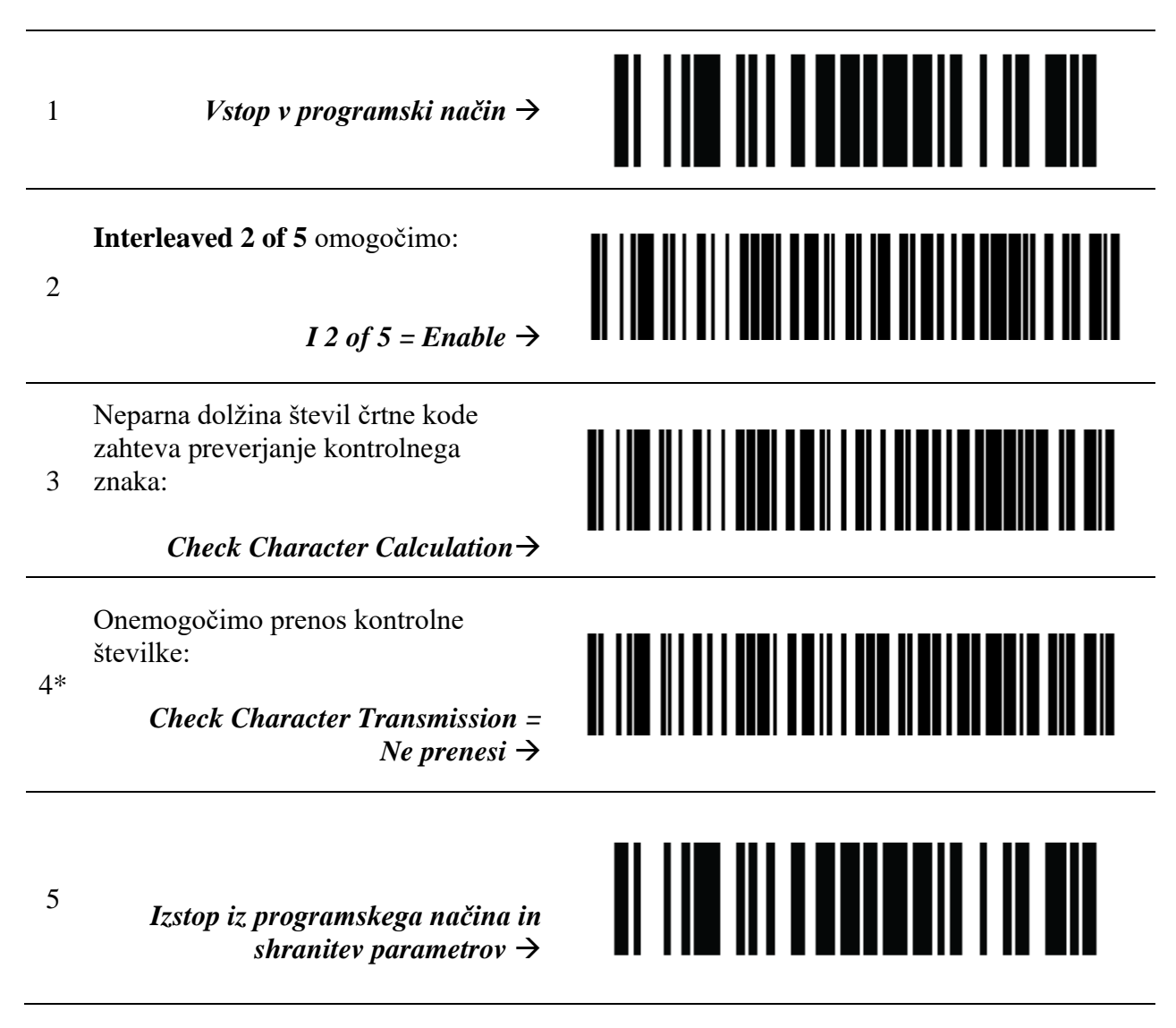

<sup>\*</sup> Korak izvedemo v primeru, ko imamo črtne kode tipa Interleaved 2 of 5 z neparnim številom številk v črtni kodi. V nasprotnem primeru korak izpustimo.

#### 5 Dodatne nastavitve za tip tipkovnice

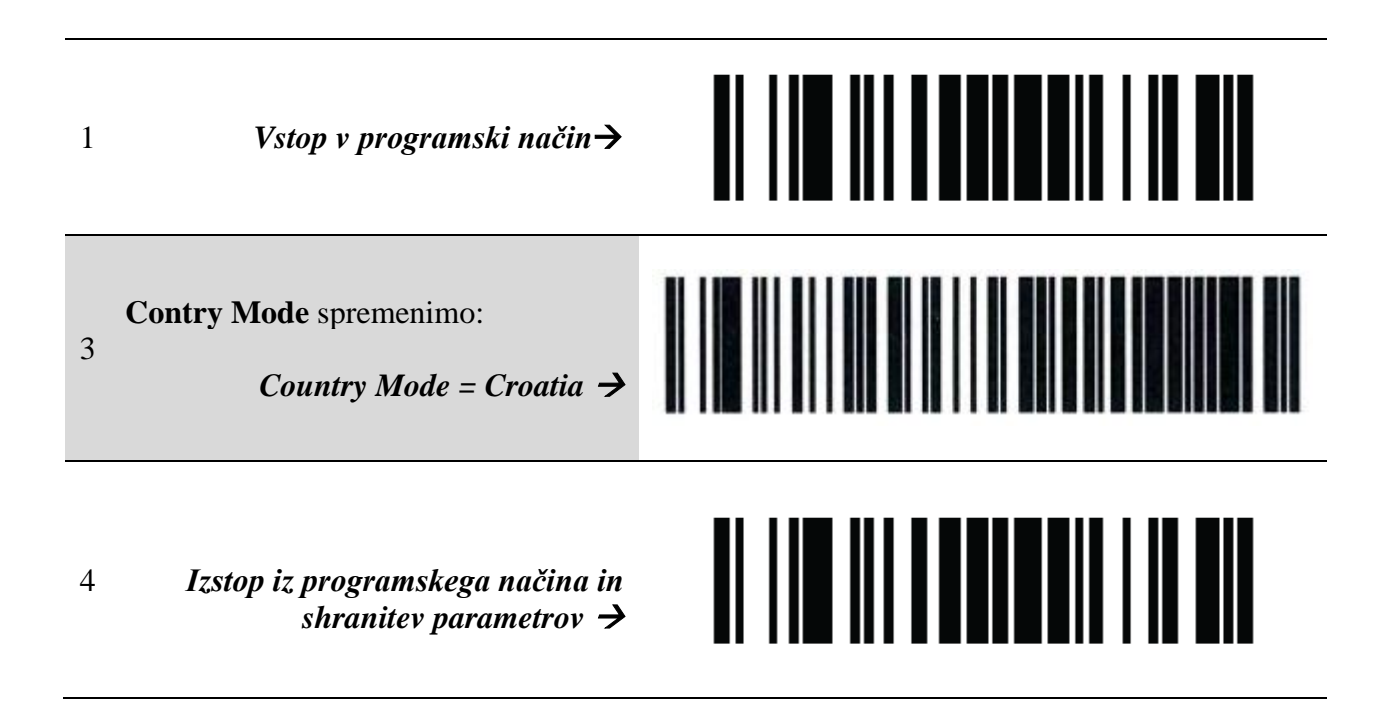

#### 6 Dodatne nastavitve za jakost zvoka

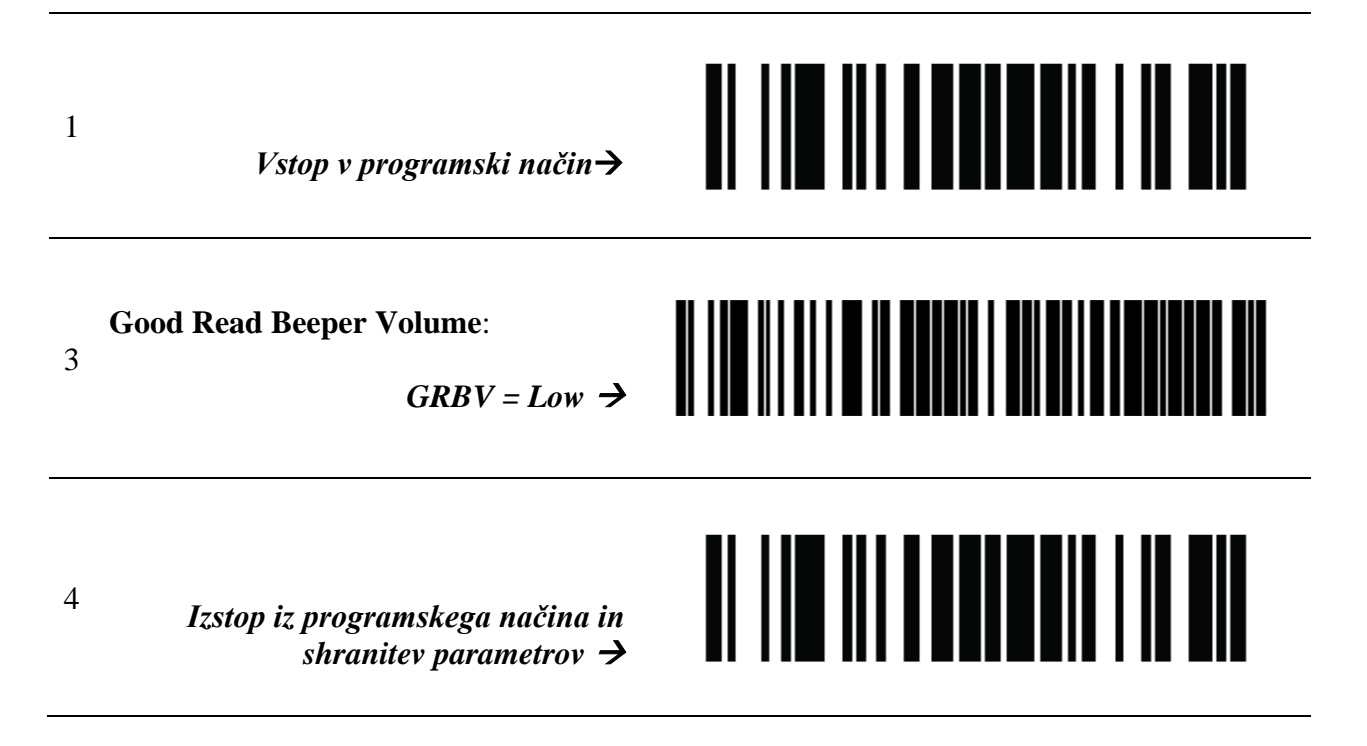

#### 7 Testiranje pravilno nastavljenih parametrov

Uspešno nastavitev parametrov preverimo s pomočjo testnih črtnih kod:

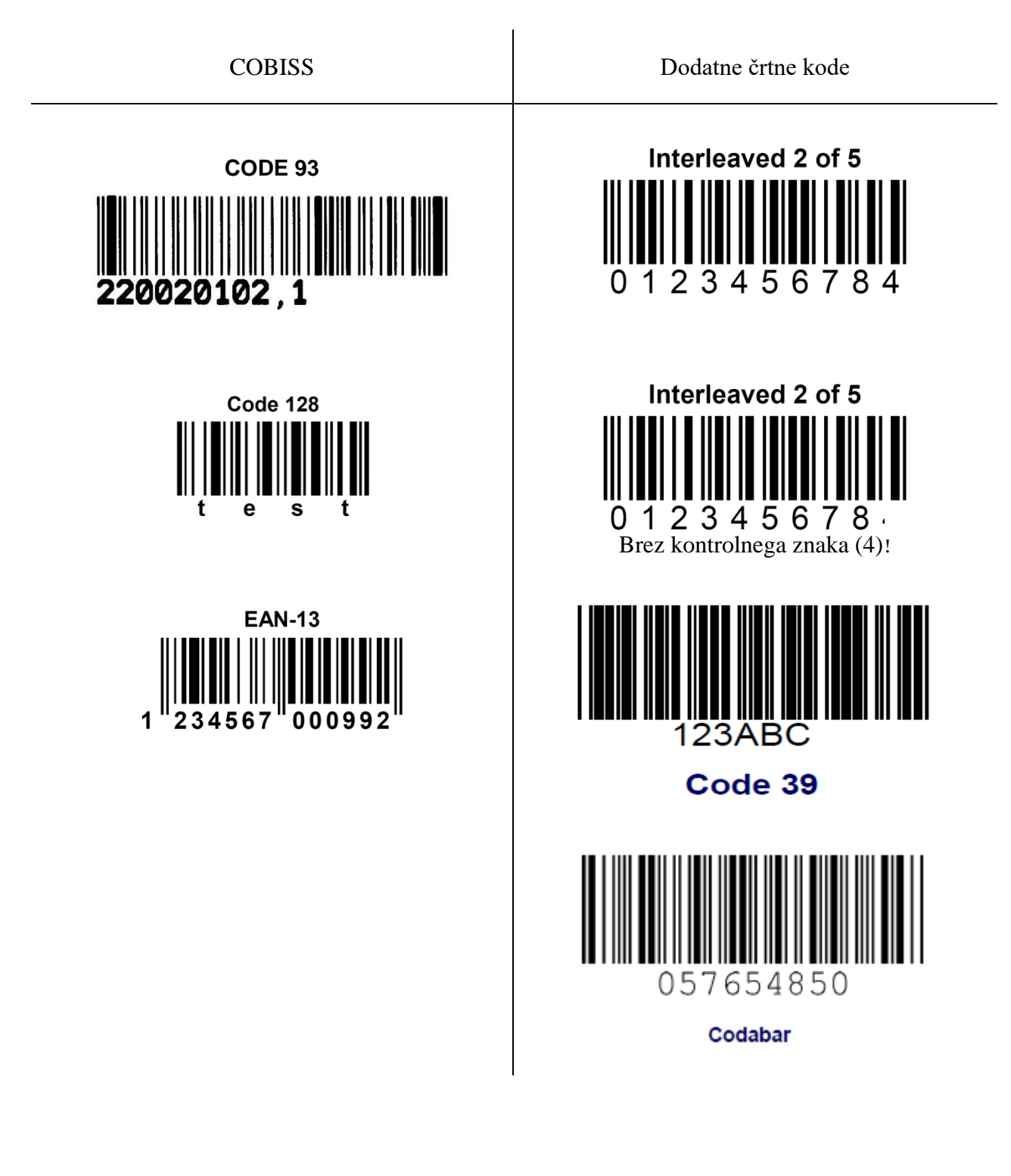